# **Laser Printer**

# **Quick Reference**

# Loading paper and specialty media

# Loading the standard or optional 500-sheet trays

The printer has two standard 500-sheet trays (Tray 1 and Tray 2), and it may have one or more optional 500-sheet trays. All 500-sheet trays support the same paper sizes and types. Paper may be loaded in the trays in either the long-edge or short-edge orientation.

**1** Pull the tray completely out.

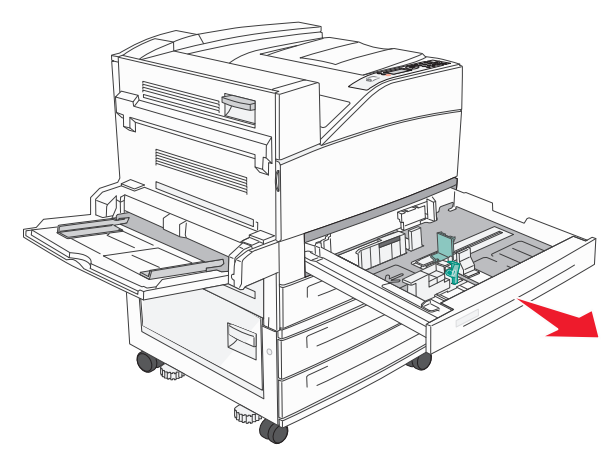

**2** Squeeze and slide the width and length guides to the correct positions for the paper size being loaded.

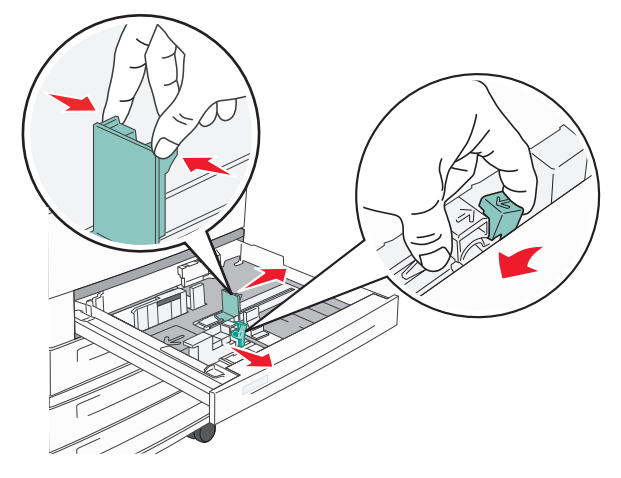

**3** Flex the sheets back and forth to loosen them, and then fan them. Do not fold or crease the paper. Straighten the edges on a level surface.

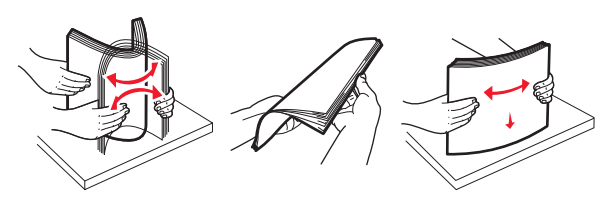

**4** Load the paper stack with the recommended print side faceup. Load the paper in either the long-edge or short-edge orientation as shown.

#### Notes:

- Load sizes larger than A4 in the short-edge orientation.
- Make sure the paper is below the max fill line located on the edge of the paper tray. Overloading the tray can cause paper jams and possible printer damage.

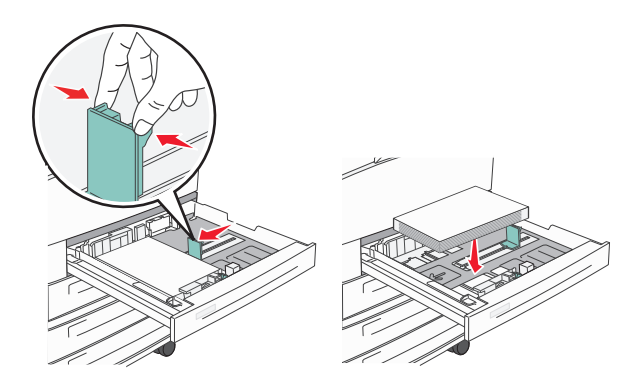

- **5** Make sure the paper guides are secure against the edges of the paper.
- **6** Insert the tray.

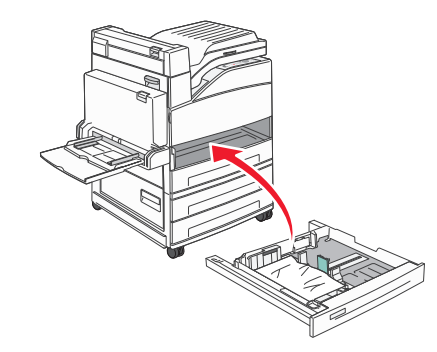

7 If the paper type you loaded differs from the type that was previously loaded in the tray, then change the Paper Type setting for the tray.

# **Clearing jams**

## 200-201 paper jams

1 Open Door A by pushing the release latch up and lowering the door.

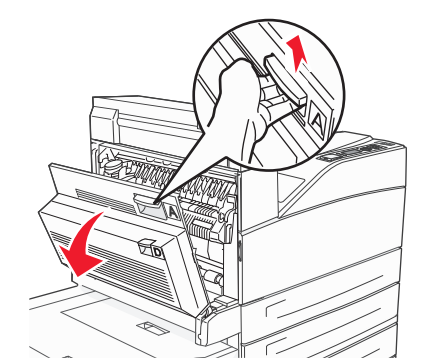

CAUTION—HOT SURFACE: The inside of the printer might be hot. To reduce the risk of injury from a hot component, allow the surface to cool before touching.

**2** Pull the jam up and toward you.

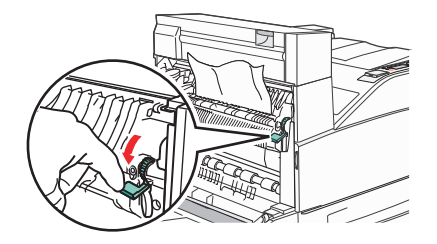

**Note:** If the jam does not move immediately, stop pulling. Push down and pull the green lever to make it easier to remove the jam. Make sure all paper fragments are removed.

3 Close Door A.

# 202 paper jam

## **Clearing Area A**

1 Open Door A by pushing the release latch up and lowering the door.

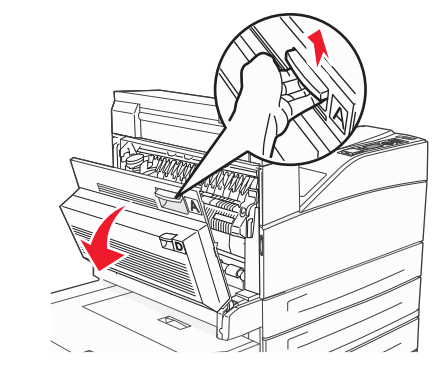

CAUTION—HOT SURFACE: The inside of the printer might be hot. To reduce the risk of injury from a hot component, allow the surface to cool before touching.

**2** Pull the jam up and toward you.

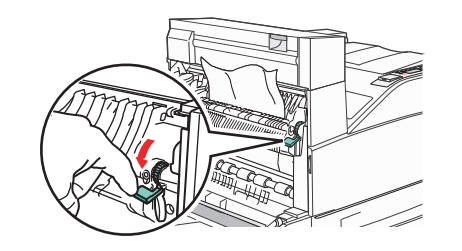

**Note:** If the jam does not move immediately, stop pulling. Push down and pull the green lever to make it easier to remove the jam. Make sure all paper fragments are removed.

**3** Close Door A.

## **Clearing Area B**

1 Open Door B.

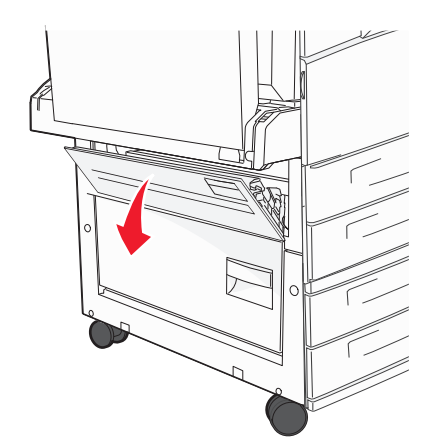

**2** Pull the jam up and toward you.

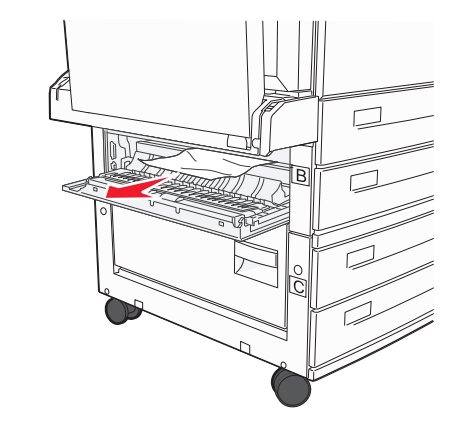

3 Close Door B.

# 203, 230–231 paper jams

## 203 paper jam

**1** Open Door A by pushing the release latch up and lowering the door.

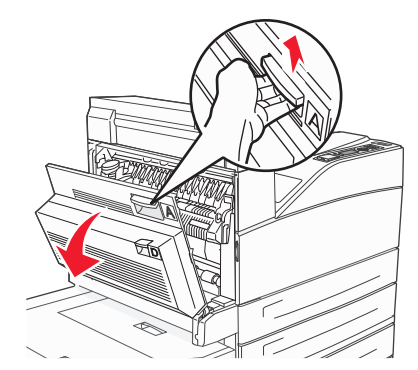

**CAUTION—HOT SURFACE:** The inside of the printer might be hot. To reduce the risk of injury from a hot component, allow the surface to cool before touching.

**2** Open Door E by pushing the release latch and lowering the door.

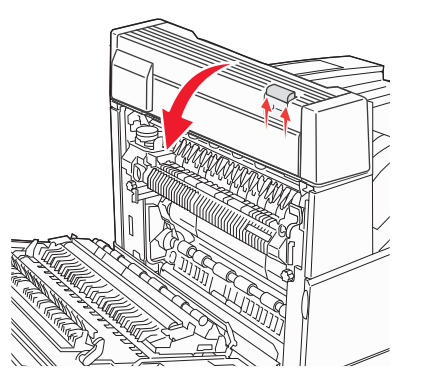

**3** Pull the jam up.

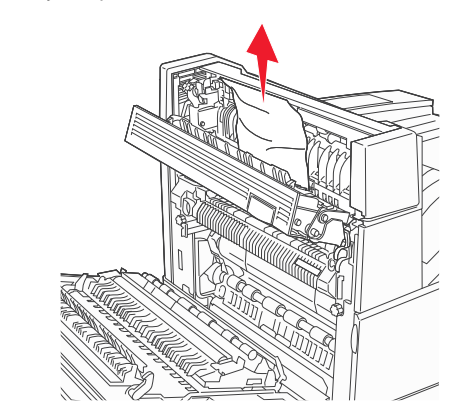

- 4 Close Door E.
- 5 Close Door A.

## 230 paper jam

1 Open Door D.

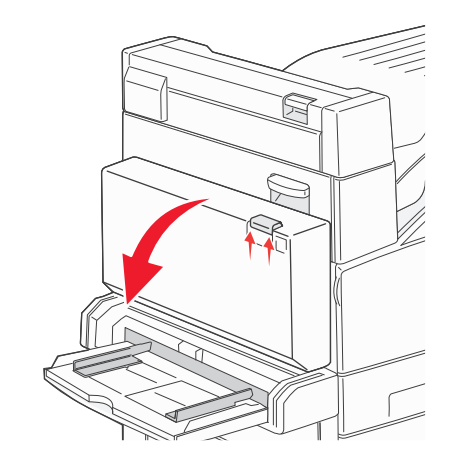

**2** Remove the jam.

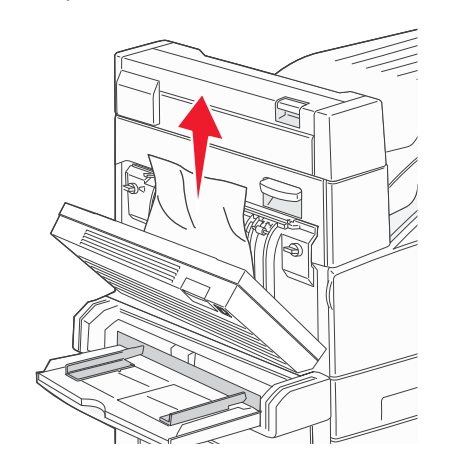

- 3 Close Door D.
- **4** Open Door A by pushing the release latch up and lowering the door.

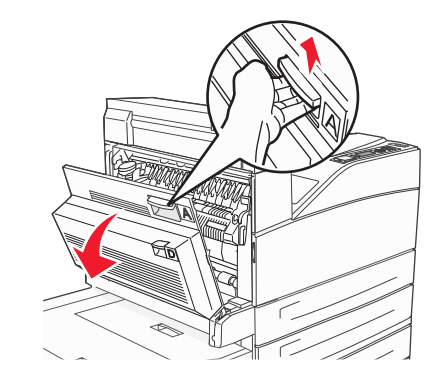

**CAUTION—HOT SURFACE:** The inside of the printer might be hot. To reduce the risk of injury from a hot component, allow the surface to cool before touching.

**5** Open Door E by pushing the release latch and lowering the door.

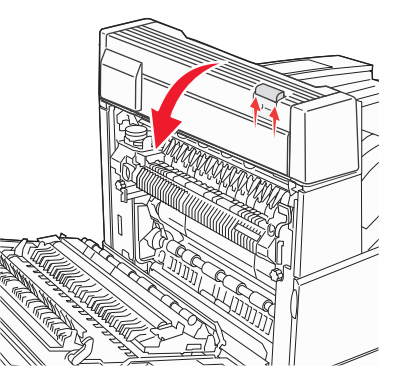

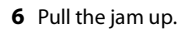

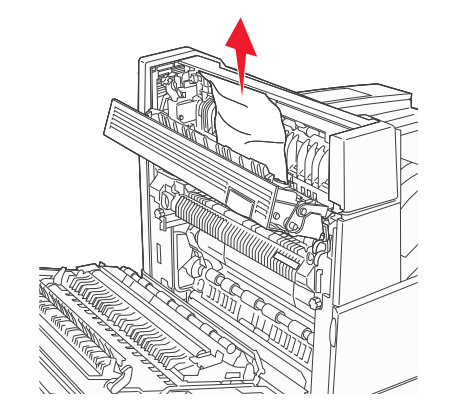

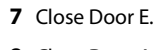

8 Close Door A.

## 231 paper jam

1 Open Door D.

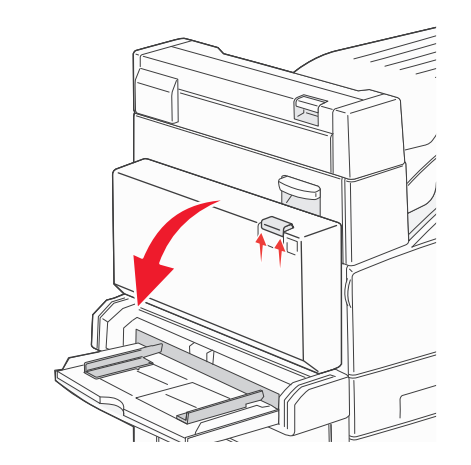

**2** Remove the jam.

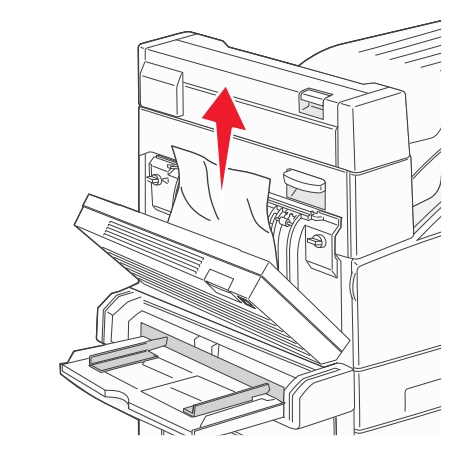

3 Close Door D.

**4** Open Door A by pushing the release latch up and lowering the door.

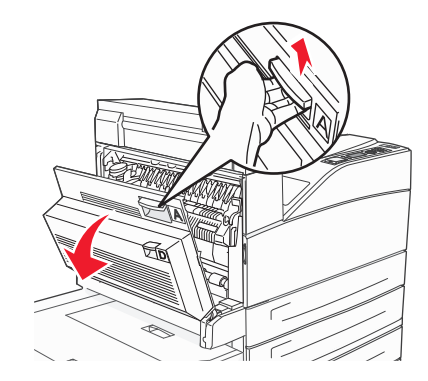

CAUTION—HOT SURFACE: The inside of the printer might be hot. To reduce the risk of injury from a hot component, allow the surface to cool before touching.

**5** Pull the jam up and toward you.

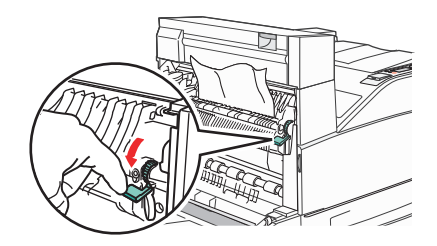

**Note:** If the jam does not move immediately, stop pulling. Push down and pull the green lever to make it easier to remove the jam. Make sure all paper fragments are removed.

6 Close Door A.

## 24x paper jam

## Jam in Tray 1

**1** Remove Tray 1 from the printer.

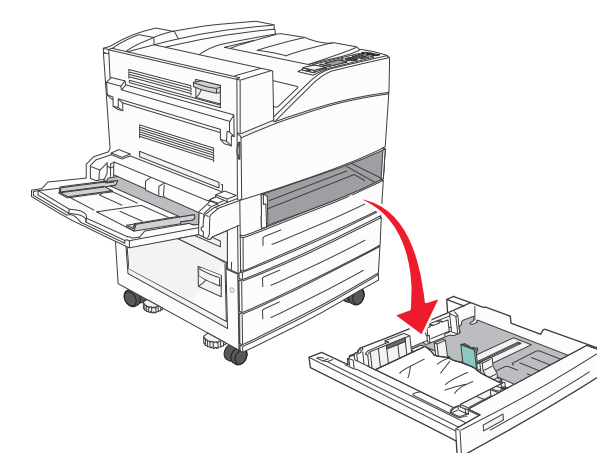

**2** Remove the jam.

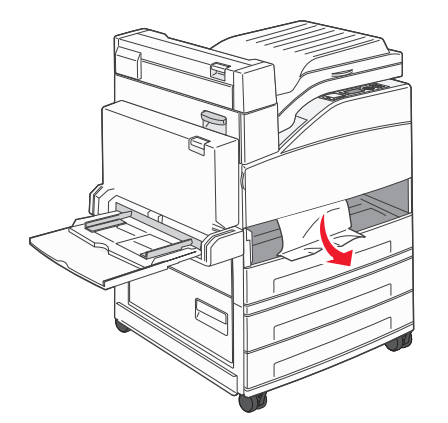

3 Insert Tray 1.

## Jam in the optional tray

**1** Pull the tray out.

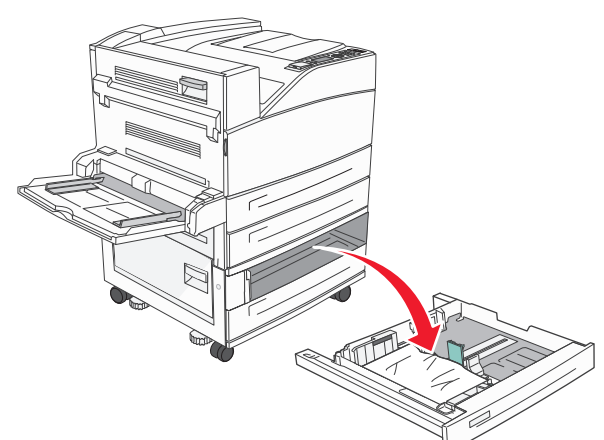

**2** Remove the jam.

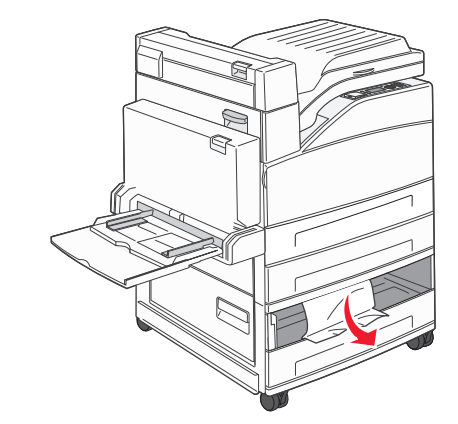

3 Insert the tray.

## **Clearing jam in Door A**

**1** Open Door A by pushing the release latch up and lowering the door.

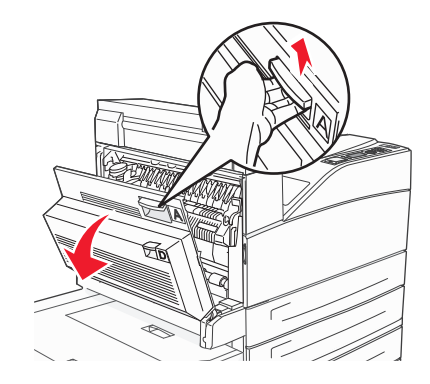

**CAUTION—HOT SURFACE:** The inside of the printer might be hot. To reduce the risk of injury from a hot component, allow the surface to cool before touching.

**2** Pull the jam up and toward you.

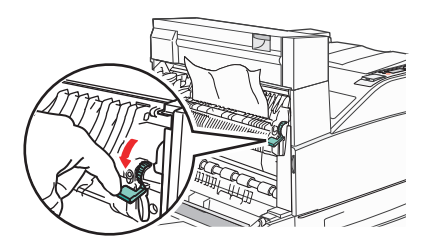

**Note:** If the jam does not move immediately, stop pulling. Push down and pull the green lever to make it easier to remove the jam. Make sure all paper fragments are removed.

3 Close Door A.

## Clearing jam in Door B

#### 1 Open Door B.

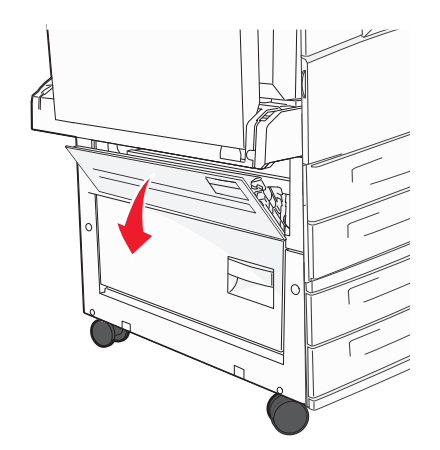

#### **2** Pull the jam up and toward you.

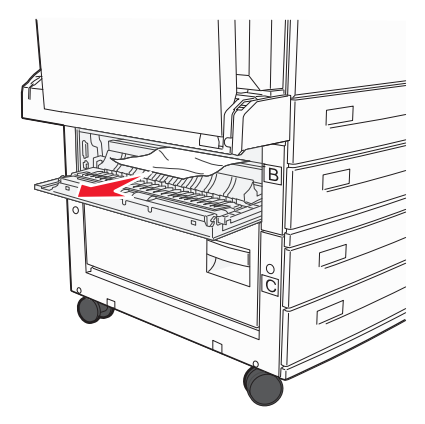

3 Close Door B.

## 241 paper jam

#### 1 Open Door C.

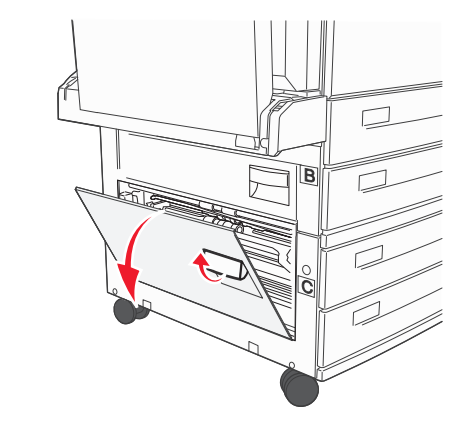

**2** Pull the jam up and toward you.

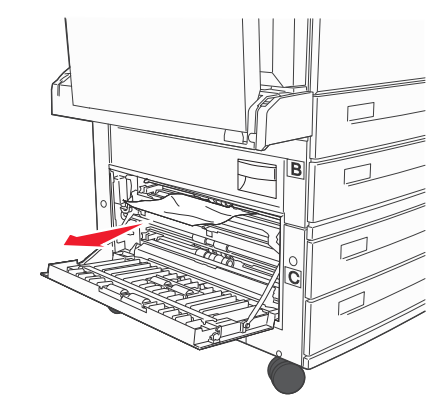

Note: Make sure all paper fragments are removed.

3 Close Door C.

**4** Open Tray 1, and then remove any crumpled paper from the tray.

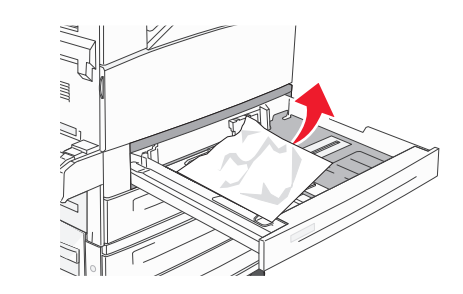

5 Insert Tray 1.

# 250 paper jam

**1** Remove the paper from the multipurpose feeder.

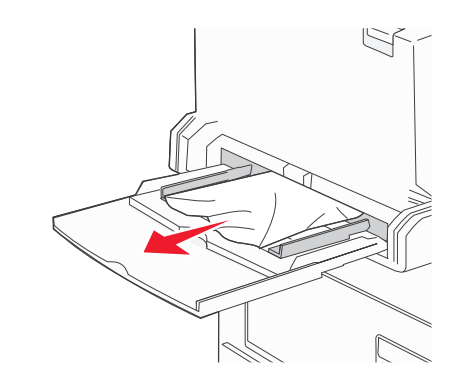

- **2** Flex the sheets of paper back and forth to loosen them, and then fan them. Do not fold or crease the paper. Straighten the edges on a level surface.
- **3** Load the paper into the multipurpose feeder.
- **4** Adjust the paper guide to rest lightly against the edge of the paper.

# 280–282 paper jams

### 280-281 paper jams

**1** Open Door A by pushing the release latch up and lowering the door.

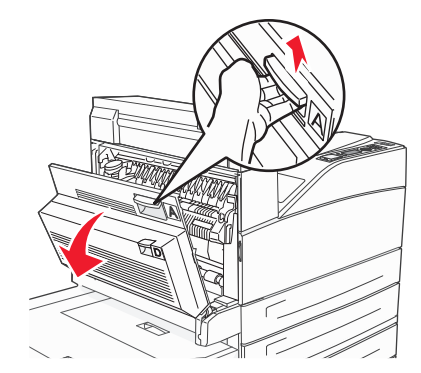

**CAUTION—HOT SURFACE:** The inside of the printer might be hot. To reduce the risk of injury from a hot component, allow the surface to cool before touching.

**2** Pull the jam up and toward you.

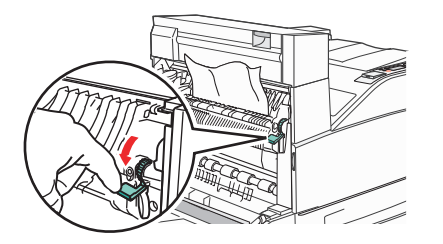

**Note:** If the jam does not move immediately, stop pulling. Push down and pull the green lever to make it easier to remove the jam. Make sure all paper fragments are removed.

3 Close Door A.

4 Open Door F.

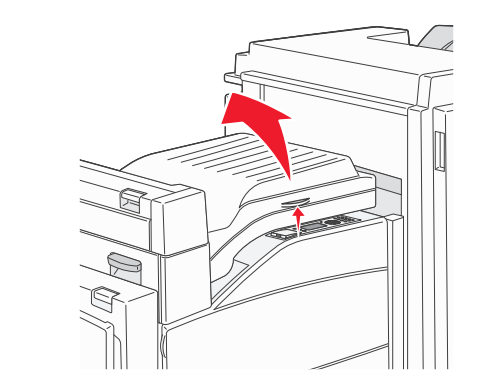

**5** Remove the jam.

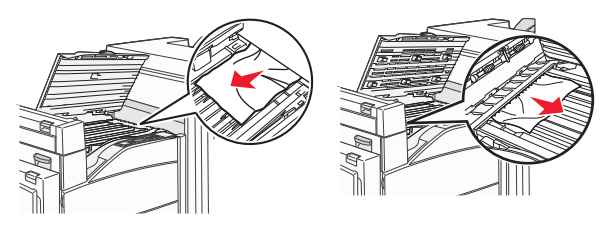

6 Close Door F.

# 282 paper jam

1 Open Door F.

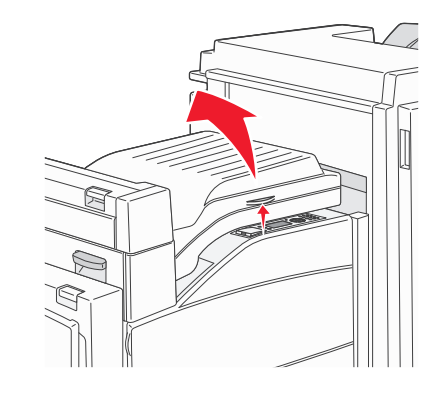

**2** Remove the jam.

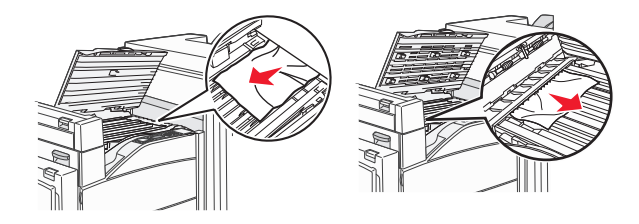

**3** Close Door F.

# 283, 289 staple jams

## 283 paper jam

**1** Lift Door H.

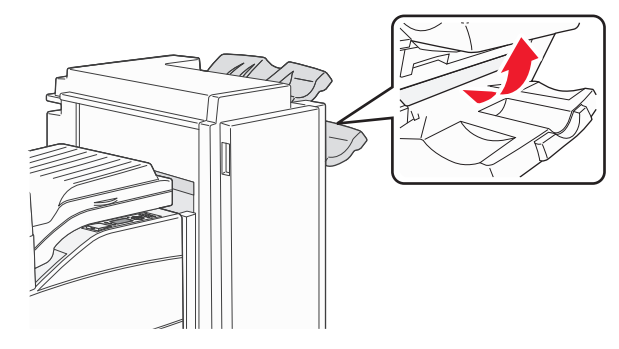

**2** Remove the jam.

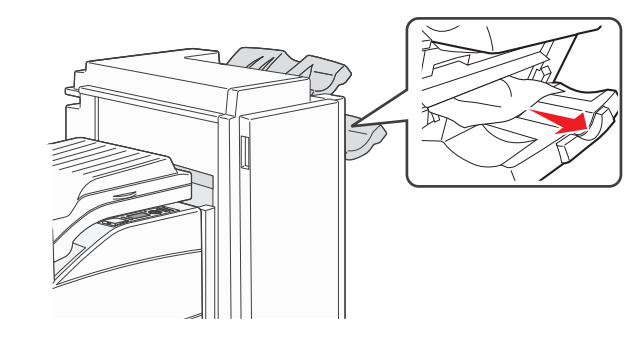

**3** Close Door H.

## 289 staple error

1 Open Door G.

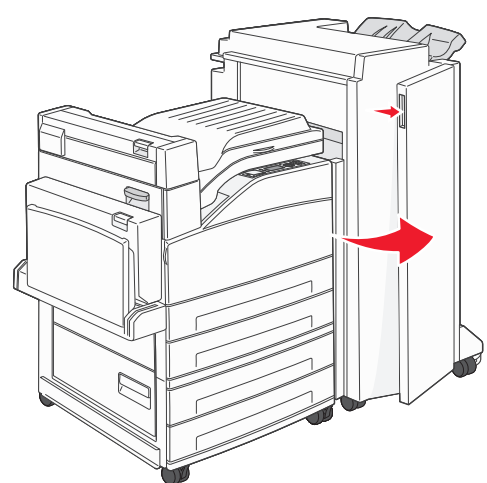

**2** Hold the lever on the staple cartridge holder, and move the holder to the right.

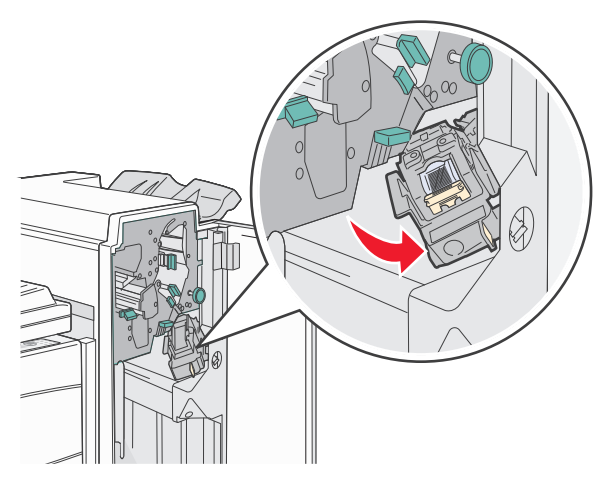

**3** Firmly pull the colored tab to remove the staple cartridge.

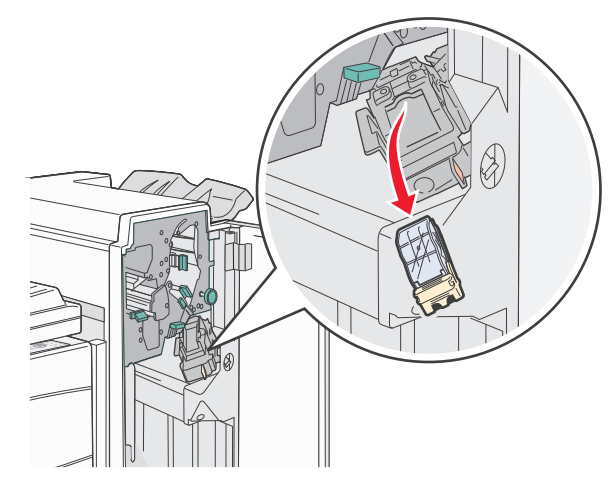

**4** Use the metal tab to lift the staple guard, and then pull out the sheet of staples.

Discard the entire sheet.

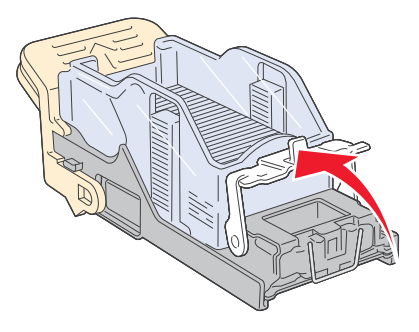

**5** Look through the clear covering on the bottom of the cartridge holder to make sure no staples are jammed at the entrance.

**6** Press down on the staple guard until it snaps securely into place.

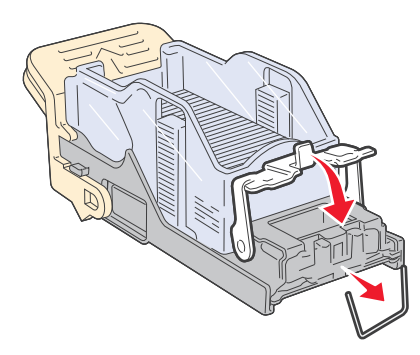

**7** Push the cartridge holder firmly into the stapler until the holder clicks into place.

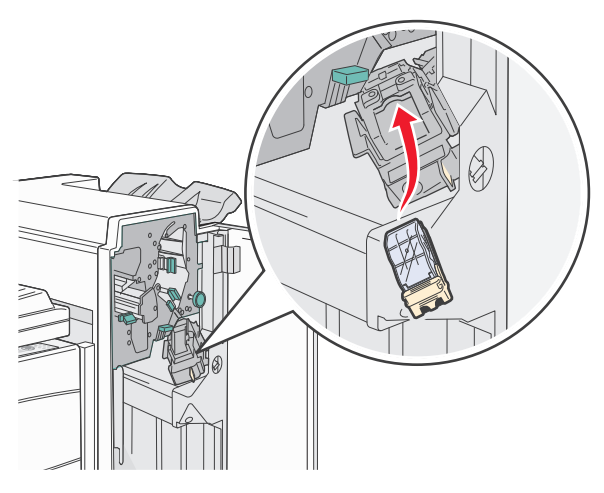

8 Close Door G.

**Priming Stapler** appears. Priming ensures the stapler is functioning properly.

# 28x paper jam

## 284 paper jam

**1** Open Door F.

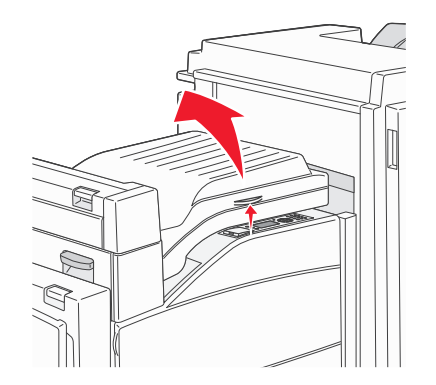

**2** Remove the jam.

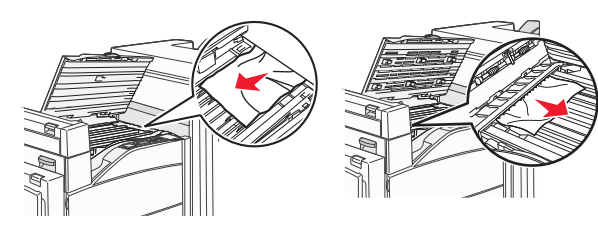

3 Close Door F.

4 Open Door G.

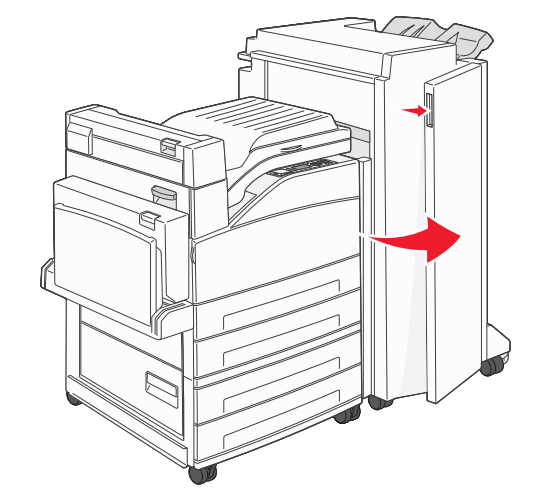

- **5** Remove the jam.
- **6** Close Door G.
- 7 Lift Door H.

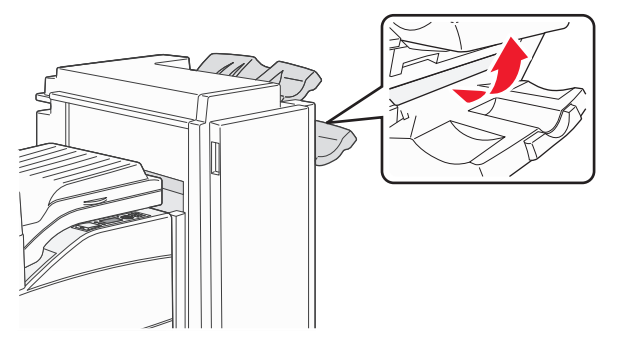

8 Remove the jam.

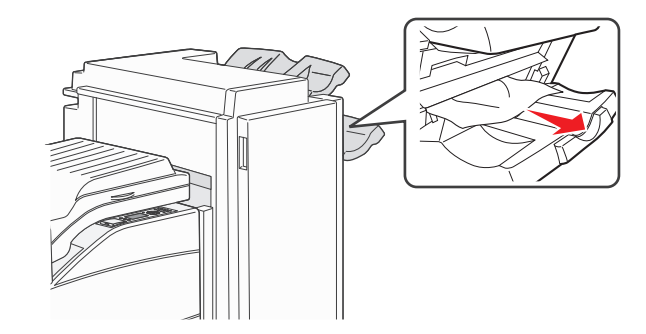

9 Close Door H.

## 285–286 paper jams

1 Lift Door H.

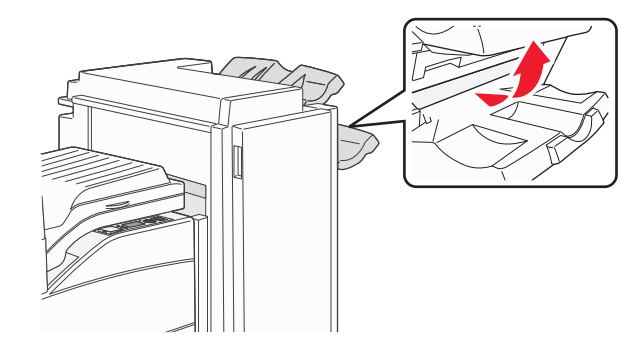

**2** Remove the jam.

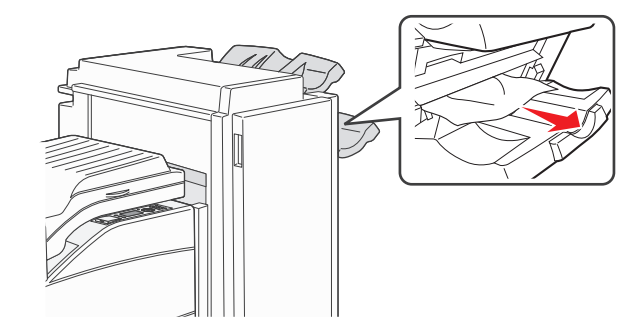

3 Close Door H.

## 287–288 paper jams

#### Open Door F.

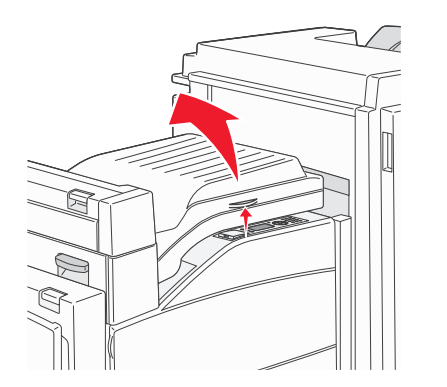

#### Remove the jam.

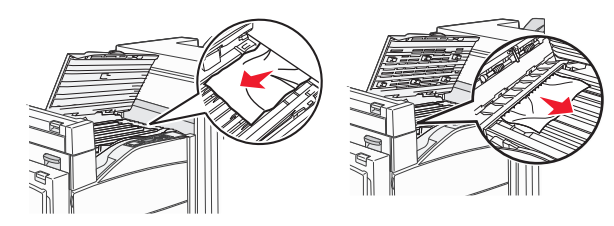

- 3 Close Door F.
- 4 Open Door G.

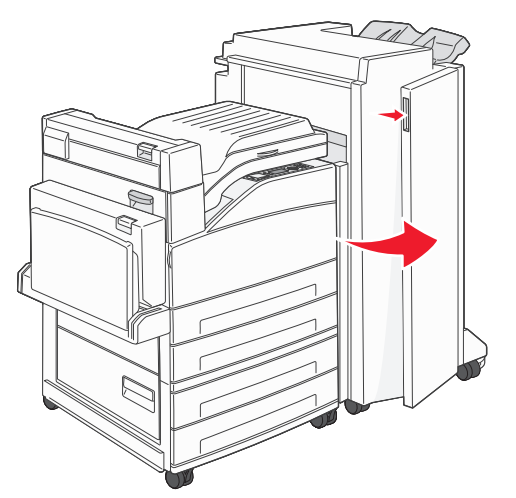

- Remove the jam.
- Close Door G.